# 西门子 TIA 环境修改自定义零点偏移量

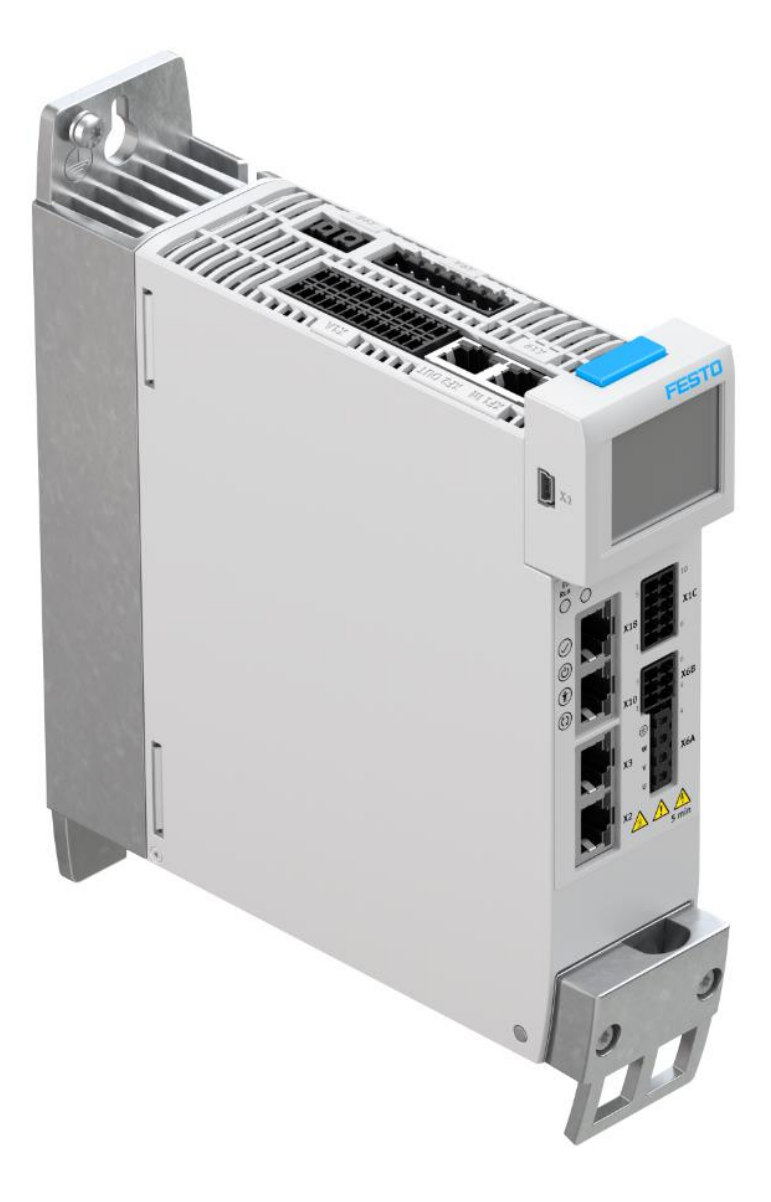

张永强 Festo 技术支持 2020 年 6 月 3 日

### 关键词:

自定义零点偏移量,轴向零点,寻零,项目零点

#### 摘要:

本文介绍了使用西门子 S7-1500 PLC 控制 Festo CMMT 控制器时,使用功能块修改自定义零点偏移量的方法,通讯 协议为 Profinet, PLC 编程环境为 TIA V15。同时,给出了 FAS 中修改自定义零点偏移量的方法。

#### 目标群体:

本文仅针对有一定自动化设备调试基础的工程师,需要对 Festo CMMT 伺服以及 TIA 编程环境有一定了解。

#### 声明:

本文档为技术工程师根据官方资料和测试结果编写,旨在指导用户快速上手使用 Festo 产品,如果发现描述与官方 正式出版物冲突,请以正式出版物为准。

我们尽量罗列了实验室测试的软、硬件环境,但现场设备型号可能不同,软件/固件版本可能有差异,请务必在理 解文档内容和确保安全的前提下执行测试。

我们会持续更正和更新文档内容, 恕不另行通知。

# 目录

| 1 | 为何  | J修改自定义零点偏移量                 | .4 |
|---|-----|-----------------------------|----|
| 2 | 如何  | [导入支持 64 位数据类型读写的 FB287 功能块 | .4 |
| 3 | 修改  | (自定义零点偏移量                   | .5 |
|   | 3.1 | 参数概览                        | .5 |
|   | 3.2 | 操作示例                        | .5 |
| 4 | 修改  | ↓<br>₹并保存轴零点偏移量             | .8 |
|   | 4.1 | 参数概览                        | .8 |
|   | 4.2 | 操作示例                        | .8 |
| 5 | FAS | 中如何修改自定义零点偏移量               | .9 |

# 1 为何修改自定义零点偏移量

控制系统寻零完成之后,实际位置值显示是 0。但有些应用,在寻零完成之后,希望显示一个非 0 的数值,并且希望这个数值可以通过触摸屏修改。针对这种应用,可以在寻零成功之后,修改自定义零点偏移量参数 PNU2414.0。

#### 风险提示:

由于自定义零点偏移量参数 PNU2414.0 有一个基础值(定义为 AO),需要先把此基础值 AO 读出来,在此基础上根据 电缸进给常量计算出一个偏移值(定义为 A),再写入到此参数内。如果之前修改过自定义零点偏移量,则直接读取参 数 2414.0 时,得出来的并不是基础值 AO,而是上次的偏移值 A,在此偏移值上再做绝对偏移,则会导致位置错乱,可 能发生撞击导致设备损坏。执行寻零操作,会将 PNU2414.0 内的数值恢复为基础值 AO,因此,请确保每次读取基础值 AO 的操作,都是在执行完寻零操作之后进行。

## 2 如何导入支持 64 位数据类型读写的 FB287 功能块

自定义零点偏移量 PNU2414.0 属于 64 位整型数据,而西门子提供的参数读写功能块 FB287 无法处理 64 位数据类型,为了解决这个矛盾,可以使用我们针对于 64 位数据修改过的 FB287 功能块源文件(SINA\_PARA\_S.scl),导入之后生成功能块。如果没有此源文件,请向 Festo 技术支持索取。

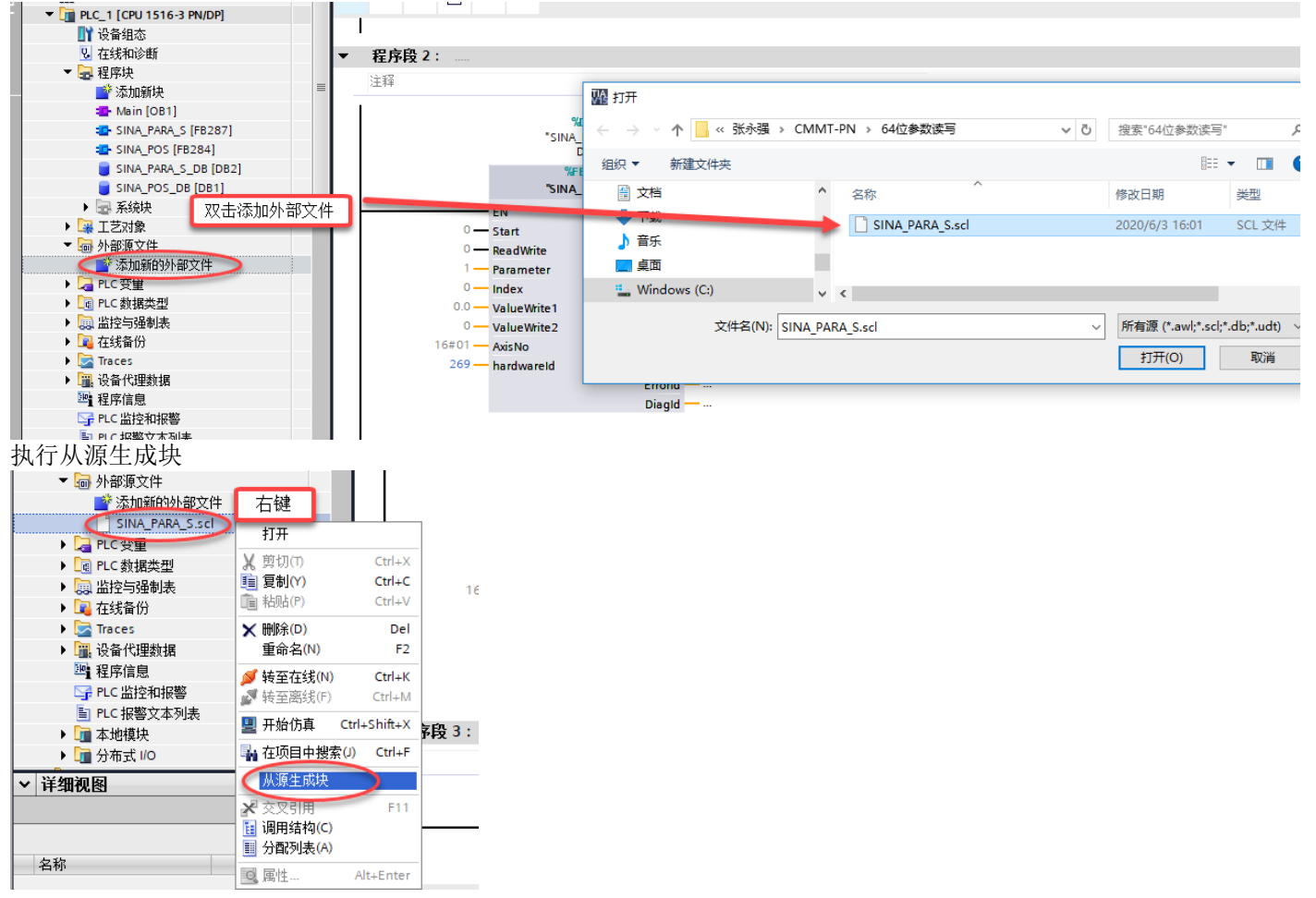

| 如果之前调用了 FB28                              | 7 功能块,则                                 | 此时会显示         | 红色提示,需要           | 要重新编          | 译        |    |
|-------------------------------------------|-----------------------------------------|---------------|-------------------|---------------|----------|----|
| <ul> <li>CMMT_ProjectZeroPoint</li> </ul> | ^                                       | 名称            | 数据类               | *型            | 默认值      | 注释 |
| ■ 添加新设备<br>品 设备和网络                        | 右键                                      | 1??           | ц <u>т</u>        |               |          | •  |
| ● PLC_1 [CPU 1516-3 PN/DP] □ 设备组态         | 更改设备                                    |               |                   |               |          |    |
| ☑ 在线和诊断                                   | 打开                                      |               |                   |               |          |    |
| ▼ 🔜 程序块                                   | 在新编辑器中打开                                | 曼 2 :         |                   |               |          |    |
| 📑 添加新块                                    | 打开块/PLC 数据类型                            | 켙 F7          |                   |               |          |    |
| 💶 Main [OB1]                              | ¥ 剪切(⊓)                                 | Ctrl+X        |                   |               |          |    |
| SINA_PARA_S [FB287                        | 1 1 1 1 1 1 1 1 1 1 1 1 1 1 1 1 1 1 1   | Ctrl+C        | "SINA PARA        | is.           |          |    |
| SINA_POS [FB284]                          | 💼 粘贴(P)                                 | Ctrl+V        | DB"               |               |          |    |
| 🥃 SINA_PARA_S_DB [DE                      | ★ 删除(D)                                 | Del           | %FB287            |               |          |    |
| SINA_POS_DB [DB1]                         | 重命名(N)                                  | F2            | "SINA_PARA        | <b>\_</b> \$" |          |    |
| ▶ 🔙 系统块                                   |                                         |               | EN                | ENO           |          |    |
| 🕨 🖼 工艺对象                                  | □ 「「「「「「「「「」」」」」「「」」「「」」」「「」」「「」」」「「」」」 |               | Start             | Ready         | <b></b>  |    |
| ▼ 词 外部源文件                                 | 100 FEEDMART20                          |               | n                 | Busy          | <b></b>  |    |
| 📑 添加新的外部文件                                | 编译                                      | ▶             | 软件(仅更改)           | Done          | <b></b>  |    |
| SINA_PARA_S.scl                           | 卜载到设备(L)                                | ▶ 健件(<br>TTU) | (V更改)<br>中 4 元中、  | ValueRead1    |          |    |
| ▶ 📜 PLC 变量                                | ● 从在线设备备份                               | 健住(           | 元全重建)             | ValueRead2    | <u> </u> |    |
| ▶ 🛅 PLC 数据类型                              | ▶ 转至仕我(N)                               | Ctrl+K \$X17  | 12.更改)<br>(12.更改) | Format        |          |    |
| ▶ 🧔 监控与强制表                                | ● 「「「「「「「「」」」<br>「「」」<br>大社の込作(の)       |               | 王即里建              | ErrorNo       |          |    |
| ▶ 📴 在线备份                                  | 11331110日(0)                            |               | 复121子储蓄预用达现/      | Error         | <b></b>  |    |
| 🕨 🔄 Traces                                |                                         |               |                   | Errorid       | <b>—</b> |    |
| ▶ 🖳 设备代理数据                                | ▶ 实际值的快照                                | _             |                   | Diagld        | L        |    |
| □•• 程序信息                                  | 🄜 将快照加载为实际(                             | Ē             |                   |               | •        |    |

新功能块增加了 64 位输入数据 ValueWrite3 和输出数据 ValueRead3,用于处理 64 位数据。

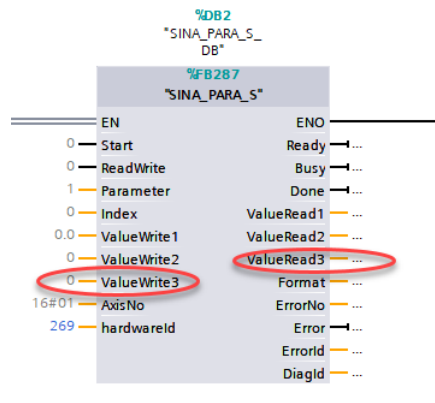

# 3 修改自定义零点偏移量

#### 3.1 参数概览

| PNU     | 含义       | 数据类型       | FAS 中参数号    |
|---------|----------|------------|-------------|
| 2414.0  | 自定义零点偏移量 | Integer64  | P0.3223.0.0 |
| 11296.0 | 进给常量分子   | Unsigned32 | P1.1194.0.0 |
| 11297.0 | 进给常量分母   | Unsigned32 | P1.1195.0.0 |
| 1010    | 重新初始化    | method     |             |
| 1018    | 保存参数     | method     |             |

### 3.2 操作示例

需求: 寻零方式为负向挡块寻零, 寻零结束时, 实际位置显示 0, 期望显示值为 5mm

#### Homing method

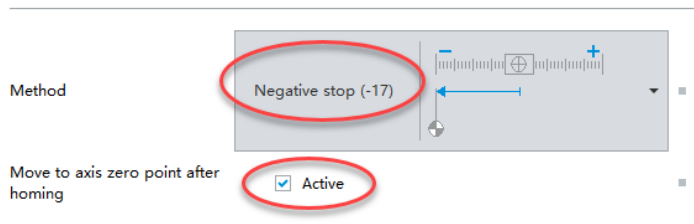

#### 操作步骤:

1. 使用 FB284 寻零完成,并且取消使能

| 布尔型 | FALSE                    |
|-----|--------------------------|
| 布尔型 |                          |
| 布尔型 | FALSE                    |
| 布尔型 | FALSE                    |
|     | 布尔型<br>布尔型<br>布尔型<br>布尔型 |

2. 使用 FB287 读取自定义零点偏移量初始值(PNU 2414.0),标记为 A0,则 A0 = -949\_833\_565\_192 注意:每次寻零之后,读取到的 A0 值略有差异,但相对于电缸的重复精度来说,此差异可以忽略。

| "SINA_PARA_S_DB".Start       | 布尔型 🔽 🔽 TRUE                                                                                                    | TRUE  |
|------------------------------|----------------------------------------------------------------------------------------------------|-------|
| "SINA_PARA_S_DB".ReadWrite   | 布尔型 FALSE                                                                                                    |       |
| "SINA_PARA_S_DB".Parameter   | 带符号十进制 2414                                                                                                    | 2414  |
| "SINA_PARA_S_DB".Index       | 带符号十进制 🔷 💿                                                                                                    |       |
| "SINA_PARA_S_DB".ValueWrite1 | 浮点数 0.0                                                                                                    |       |
| *SINA_PARA_S_DB*.ValueWrite2 | 带符号十进制 0                                                                                                    |       |
| "SINA_PARA_S_DB".ValueWrite3 | 带符号十进制 0                                                                                                    |       |
| "SINA_PARA_S_DB".AxisNo      | 十六进制 16#01                                                                                                    |       |
| "SINA_PARA_S_DB".hardwareId  | 无符号十进制 269 269 269 269 269 269 269 269 269 269                                                                                                    |       |
| "SINA_PARA_S_DB".Ready       | 布尔型 III FALSE                                                                                                    |       |
| "SINA_PARA_S_DB".Busy        | 布尔型 FALSE                                                                                                    |       |
| "SINA_PARA_S_DB".Done        | 布尔型 III TRUE                                                                                                    |       |
| "SINA_PARA_S_DB".ValueRead1  | 浮点数 0.0                                                                                                    |       |
| "SINA_PARA_S_DB".ValueRead2  | 带符号十进制 0                                                                                                    |       |
| "SINA_PARA_S_DB".ValueRead3  | 带符号十进制                                                                                                    |       |
| 读取讲给常量分子(PNII 11296 0)。      | . 标记为 B. 则 B = 3                                                                                                    |       |
| "SINA_PARA_S_DB".Start       | - F31-F22/J U, A1 U J<br>布尔型 ■ TRUE                                                                                                    | TRUE  |
| "SINA_PARA_S_DB".ReadWrite   | 布尔型 FALSE                                                                                                    |       |
| "SINA_PARA_S_DB".Parameter   | 带符号十进制 11296                                                                                                    | 11296 |
| "SINA_PARA_S_DB".Index       | 帯符号十进制 し し し し し し し し し し し し し し し し し し し                                                                                                    |       |
| "SINA_PARA_S_DB".ValueWrite1 | 浮点数 0.0                                                                                                    |       |
| "SINA_PARA_S_DB".ValueWrite2 | 带符号十进制 0                                                                                                    |       |
| "SINA_PARA_S_DB".ValueWrite3 | 带符号十进制 0                                                                                                    |       |
| "SINA_PARA_S_DB".AxisNo      | 十六进制 16#01                                                                                                    |       |
| "SINA_PARA_S_DB".hardwareId  | 无符号十进制 269 269 269 269 269 269 269 269 269 269                                                                                                    |       |
| "SINA_PARA_S_DB".Ready       | 布尔型 FALSE                                                                                                    |       |
| "SINA_PARA_S_DB".Busy        | 布尔型 FALSE                                                                                                    |       |
| "SINA_PARA_S_DB".Done        | 布尔型 III TRUE                                                                                                    |       |
| "SINA_PARA_S_DB".ValueRead1  | 浮点数 0.0                                                                                                    |       |
| "SINA_PARA_S_DB".ValueRead2  | 带符号十进制 🛛 🔁 🔰                                                                                                    |       |
| "SINA_PARA_S_DB".ValueRead3  | 带符号十进制 ▼ 0                                                                                                    |       |
| 读取讲给常量分母(PNU 11297.0)。       | ,标记为 C,则 C = 250                                                                                                    |       |
| "SINA_PARA_S_DB".Start       |                                                                                                    | TRUE  |
| "SINA_PARA_S_DB".ReadWrite   | 布尔型 FALSE                                                                                                    |       |
| "SINA_PARA_S_DB".Parameter   | 带符号十进制 11297                                                                                                    | 11297 |
| "SINA PARA S DB".Index       | 帯符号十进制 0                                                                                                    |       |
| "SINA PARA S DB".ValueWrite1 | 浮占数 0.0                                                                                                    |       |
| "SINA PARA S DB".ValueWrite2 | 带符号十进制 0                                                                                                    |       |
| "SINA PARA S DB".ValueWrite3 | 帯符号十进制 0                                                                                                    |       |
| "SINA PARA S DB" AxisNo      | 十六进制 16#01                                                                                                    |       |
| "SINA PARA S DB" hardwareld  | 天符号十进制 269                                                                                                    |       |
| "SINA PARA S DB" Ready       | 五尔刑 □ FALSE                                                                                                    |       |
| "SINA PARA S DR" Busy        | 4回70至 □ 10050<br>右尔刑 □ FALSE                                                                                                    |       |
| "SINA PARA S DB" Done        |                                                                                                    |       |
| "SINA PARA S DR ValuePead1   | 2011年1月1日 1000日 100000000 |       |
| SINA PARA S DR ValueRead     |                                                                                                    |       |
| SINA_FARA_S_DB_ValueRead2    | 市付ち下进制 200                                                                                                    |       |
| SINA_PAKA_S_DB .ValueKead3   | 市付ち十进利 ♥                                                                                                    |       |

3. 使用如下公式计算自定义零点偏移量 A

**A = A0 + 1000000\*期望显示值\*C/B =** -949\_833\_565\_192 + 1000000\*5\*250/3 = -949\_416\_898\_525 -A0: 寻零之后读取到的零点初始偏移量(PNU2414.0)

-B:进给常量分子(PNU 11296.0)

-C: 进给常量分母(PNU 11297.0)

-期望显示值的单位为毫米 mm

- 通过参数 2414.0 读出来的偏移量,单位是 10^-9 圈,公式中的 1000000 是根据进给量单位米 m,期望显示值单位毫 米 mm 和偏移量单位 10^-9 圈算出来的系数

#### 4. 使用 FB287 将自定义零点偏移量 A 值写入 PNU 2414.0

| "SINA PARA S DB".Start       | 布尔型    | - | TRUE             | TRUE             |
|------------------------------|--------|---|------------------|------------------|
| "SINA_PARA_S_DB".ReadWrite   | 布尔型    | < |                  | TRUE             |
| "SINA_PARA_S_DB".Parameter   | 带符号十进制 | 1 | 2414             | 2414             |
| "SINA_PARA_S_DB".Index       | 带符号十进制 | 4 | 0                |                  |
| "SINA_PARA_S_DB".ValueWrite1 | 浮点数    |   | 0.0              |                  |
| "SINA_PARA_S_DB".ValueWrite2 | 带符号十进制 |   | 0                |                  |
| "SINA_PARA_S_DB".ValueWrite3 | 带符号十进制 | < | -949_416_898_525 | -949_416_898_525 |
| "SINA_PARA_S_DB".AxisNo      | 十六进制   |   | 16#01            |                  |
| "SINA_PARA_S_DB".hardwareId  | 无符号十进制 |   | 269              |                  |
| "SINA_PARA_S_DB".Ready       | 布尔型    |   | FALSE            |                  |
| "SINA_PARA_S_DB".Busy        | 布尔型    |   | FALSE            |                  |
| "SINA_PARA_S_DB".Done        | 布尔型    | < |                  |                  |
| "SINA_PARA_S_DB".ValueRead1  | 浮点数    |   | 0.0              |                  |
| "SINA_PARA_S_DB".ValueRead2  | 带符号十进制 |   | 250              |                  |
| "SINA PARA S DB" ValueRead3  | 带符号十讲制 |   | 0                |                  |

5. 再次确认此时已取消使能,使用 FB287 将浮点数 1.0 写入参数 PNU 1010,表示初始化参数(Reinitialize)。如果在使能 状态下写入参数,则功能块能执行成功但实际并未写入。另外,注意写入的是浮点型数据 ValueWrite1.

| "SINA_PARA_S_DB".Start       | 布尔型      | TRUE  | TRUE |
|------------------------------|----------|-------|------|
| "SINA_PARA_S_DB".ReadWrite   | 布尔型      |       | TRUE |
| "SINA_PARA_S_DB".Parameter   | 带符号十进制 📢 | 1010  | 1010 |
| "SINA_PARA_S_DB".Index       | 带符号十进制   | 0     |      |
| *SINA_PARA_S_DB*.ValueWrite1 | 浮点数      | 1.0   | 1.0  |
| "SINA_PARA_S_DB".ValueWrite2 | 带符号十进制   | 0     |      |
| "SINA_PARA_S_DB".ValueWrite3 | 带符号十进制   | 0     |      |
| "SINA_PARA_S_DB".AxisNo      | 十六进制     | 16#01 |      |
| "SINA_PARA_S_DB".hardwareId  | 无符号十进制   | 269   |      |
| "SINA_PARA_S_DB".Ready       | 布尔型      | FALSE |      |
| "SINA_PARA_S_DB".Busy        | 布尔型      | FALSE |      |
| "SINA_PARA_S_DB".Done        | 布尔型      |       |      |
| "SINA_PARA_S_DB".ValueRead1  | 浮点数      | 0.0   |      |
| "SINA_PARA_S_DB".ValueRead2  | 带符号十进制   | 250   |      |
| "SINA_PARA_S_DB".ValueRead3  | 带符号十进制   | 0     |      |

执行成功之后,再把 0 写入参数 PNU 1010,以便下次操作。如果没有写入 0,下次操作直接写 1.0 的话,功能块会报

错,报错代码 16#0000\_0001. "SINA PARA S DB".Start 布尔型 ▼ ■ TRUE TRUE 

| J      | 1000 PE |                                                                                                    |                                                                                                    |                                                                                                    |
|--------|---------|----------------------------------------------------------------------------------------------------|----------------------------------------------------------------------------------------------------|----------------------------------------------------------------------------------------------------|
|        | 布尔型     |                                                                                                    |                                                                                                    | TRUE                                                                                                    |
|        | 带符号十进制  | (1010)                                                                                                    |                                                                                                    | 1010                                                                                                    |
|        | 带符号十进制  | 0                                                                                                    |                                                                                                    |                                                                                                    |
|        | 浮点数     | 0.0                                                                                                    |                                                                                                    | 0.0                                                                                                    |
|        | 带符号十进制  | 0                                                                                                    |                                                                                                    |                                                                                                    |
|        | 带符号十进制  | 0                                                                                                    |                                                                                                    |                                                                                                    |
|        | 十六进制    | 16#01                                                                                                    |                                                                                                    |                                                                                                    |
|        | 无符号十进制  | 269                                                                                                    |                                                                                                    |                                                                                                    |
|        | 布尔型     | FALSE                                                                                                    |                                                                                                    |                                                                                                    |
|        | 布尔型     | FALSE                                                                                                    |                                                                                                    |                                                                                                    |
|        | 布尔型     |                                                                                                    |                                                                                                    |                                                                                                    |
|        | 浮点数     | 0.0                                                                                                    |                                                                                                    |                                                                                                    |
|        | 带符号十进制  | 250                                                                                                    |                                                                                                    |                                                                                                    |
|        | 带符号十进制  | 0                                                                                                    |                                                                                                    |                                                                                                    |
| 中的实际位置 | 置显示值。   |                                                                                                    |                                                                                                    |                                                                                                    |
|        | Ħ       | 符号十进制                                                                                                    | 5000                                                                                                    |                                                                                                    |
|        | 4中的实际位置 | 布尔型<br>带符号十进制<br>带符号十进制<br>浮点数<br>带符号十进制<br>带符号十进制<br>十六进制<br>无符号十进制<br>布尔型<br>布尔型<br>第点数<br>带符号十进制<br>带符号十进制 | <ul> <li>布尔型</li> <li>市尔型</li> <li>市符号+进制</li> <li>1010</li> <li>带符号+进制</li> <li>0</li> <li>浮点数</li> <li>0.0</li> <li>带符号+进制</li> <li>0</li> <li>带符号+进制</li> <li>6#01</li> <li>无符号+进制</li> <li>7石行号+进制</li> <li>7石行号+进制</li> <li>7石行号+进制</li> <li>7石灯</li> <li>7石灯</li> <li>7石灯</li> <li>7石灯</li> <li>7石灯</li> <li>7石灯</li> <li>7石</li> <li>7石寸</li> <li>7石寸</li></ul> | <ul> <li>布尔型</li> <li>市农号+进制</li> <li>1010</li> <li>带符号+进制</li> <li>7点数</li> <li>0.0</li> <li>带符号+进制</li> <li>0</li> <li>带符号+进制</li> <li>6</li> <li>十六进制</li> <li>16#01</li> <li>无符号+进制</li> <li>269</li> <li>布尔型</li> <li>FALSE</li> <li>布尔型</li> <li>FALSE</li> <li>5000</li> </ul> |

此处显示 5000,是因为 FAS 中设置的参数组为 10^-6 次方,5000 代表 5000\*10^-6 米,即 5 毫米 6. 使用 FB287 将实数 1.0 写入参数 PNU 1018,表示保存参数(Store)

| "SINA_PARA_S_DB".Start       | 布尔型 IRUE                                       | TRUE |
|------------------------------|------------------------------------------------|------|
| "SINA_PARA_S_DB".ReadWrite   | 布尔型 TRUE                                       | TRUE |
| "SINA_PARA_S_DB".Parameter   | 带符号十进制 (1018)                                  | 1018 |
| "SINA_PARA_S_DB".Index       | 带符号十进制 O                                       |      |
| "SINA_PARA_S_DB".ValueWrite1 | 浮点数 ①1.0                                       | 1.0  |
| "SINA_PARA_S_DB".ValueWrite2 | 带符号十进制 0 0 0 0 0 0 0 0 0 0 0 0 0 0 0 0 0 0 0   |      |
| "SINA_PARA_S_DB".ValueWrite3 | 带符号十进制     0                                   |      |
| "SINA_PARA_S_DB".AxisNo      | 十六进制 16#01                                     |      |
| "SINA_PARA_S_DB".hardwareId  | 无符号十进制 269 269 269 269 269 269 269 269 269 269 |      |
| "SINA_PARA_S_DB".Ready       | 布尔型 🔲 FALSE                                    |      |
| "SINA_PARA_S_DB".Busy        | 布尔型 FALSE                                      |      |
| "SINA_PARA_S_DB".Done        | 布尔型 TRUE                                       |      |
| "SINA_PARA_S_DB".ValueRead1  | 浮点数 0.0                                        |      |
| "SINA_PARA_S_DB".ValueRead2  | 带符号十进制 250 250 250 250 250 250 250 250 250 250 |      |
| "SINA_PARA_S_DB".ValueRead3  | 带符号十进制 🔽 0                                     |      |
|                              |                                                |      |

执行成功之后,再把 0 写入参数 PNU 1018,以便下次操作。如果没有写入 0,下次操作直接写 1.0 的话,功能块会报错,报错代码 16#0000 0001。

| 10, 10,0000                  | _00010 |        |   |       |      |
|------------------------------|--------|--------|---|-------|------|
| "SINA_PARA_S_DB".Start       |        | 布尔型    | - | TRUE  | TRUE |
| "SINA_PARA_S_DB".ReadWrite   |        | 布尔型    |   |       | TRUE |
| *SINA_PARA_S_DB*.Parameter   |        | 带符号十进制 | < | 1018  | 1018 |
| "SINA_PARA_S_DB".Index       |        | 带符号十进制 |   | 0     |      |
| "SINA_PARA_S_DB".ValueWrite1 |        | 浮点数    |   | 0.0   | 0.0  |
| "SINA_PARA_S_DB".ValueWrite2 |        | 带符号十进制 |   | 0     |      |
| "SINA_PARA_S_DB".ValueWrite3 |        | 带符号十进制 |   | 0     |      |
| *SINA_PARA_S_DB*.AxisNo      |        | 十六进制   |   | 16#01 |      |
| *SINA_PARA_S_DB*.hardwareId  |        | 无符号十进制 |   | 269   |      |
| "SINA_PARA_S_DB".Ready       |        | 布尔型    |   | FALSE |      |
| "SINA_PARA_S_DB".Busy        |        | 布尔型    |   | FALSE |      |
| "SINA_PARA_S_DB".Done        |        | 布尔型    | < |       |      |
| "SINA_PARA_S_DB".ValueRead1  |        | 浮点数    |   | 0.0   |      |
| "SINA_PARA_S_DB".ValueRead2  |        | 带符号十进制 |   | 250   |      |
| "SINA_PARA_S_DB".ValueRead3  |        | 带符号十进制 |   | 0     |      |
|                              |        |        |   |       |      |

# 4 修改并保存轴零点偏移量

#### 4.1 参数概览

如果需要修改轴零点偏移量,需要用到如下参数:

| PNU     | 含义     | 数据类型      | FAS 中参数号    |
|---------|--------|-----------|-------------|
| 11734.0 | 轴零点偏移量 | Integer64 | P1.8416.0.0 |
| 1018    | 保存参数   | method    |             |

🗘 🗹 Active

#### 4.2 操作示例

**需求:**将轴零点偏移量 3mm,改成 2mm Axis configuration

Reversing the direction of rotation

💮 Axis zero point offset

#### 操作步骤:

1. 使用 FB287 将期望的轴零点偏移量 2mm, 写入 PNU11734.0

注意: PNU 11734.0 的单位是 10^-7mm,因此,要把轴零点改成 2mm,应该写入的值为 20000000

3.00

mm

.

10

| "SINA_PARA_S_DB".Start       | 1 | 布尔型    | - | TRUE         | TRUE    |
|------------------------------|---|--------|---|--------------|---------|
| "SINA_PARA_S_DB".ReadWrite   |   | 布尔型    | 9 |              | TRUE    |
| "SINA_PARA_S_DB".Parameter   |   | 带符号十进制 | 1 | 11734        | 11734   |
| "SINA_PARA_S_DB".Index       |   | 带符号十进制 | 5 | 0            |         |
| "SINA_PARA_S_DB".ValueWrite1 |   | 浮点数    |   | 0.0          |         |
| *SINA_PARA_S_DB*.ValueWrite2 |   | 带符号十进制 |   | 0            |         |
| "SINA_PARA_S_DB".ValueWrite3 |   | 带符号十进制 | 4 | 20000000     | 2000000 |
| "SINA_PARA_S_DB".AxisNo      |   | 十六进制   |   | 16#01        |         |
| "SINA_PARA_S_DB".hardwareId  |   | 无符号十进制 |   | 269          |         |
| "SINA_PARA_S_DB".Ready       |   | 布尔型    |   | FALSE        |         |
| "SINA_PARA_S_DB".Busy        |   | 布尔型    |   | FALSE        |         |
| "SINA_PARA_S_DB".Done        |   | 布尔型    | 0 |              |         |
| "SINA_PARA_S_DB".ValueRead1  |   | 浮点数    |   | 0.0          |         |
| "SINA_PARA_S_DB".ValueRead2  |   | 带符号十进制 |   | 0            |         |
| "SINA_PARA_S_DB".ValueRead3  |   | 带符号十进制 |   | 0            |         |
| "SINA_PARA_S_DB".Format      |   | 十六进制   |   | 16#37        |         |
| "SINA_PARA_S_DB".ErrorNo     |   | 十六进制   |   | 16#0000      |         |
| "SINA_PARA_S_DB".Error       |   | 布尔型    |   | FALSE        |         |
| "SINA_PARA_S_DB".ErrorId     |   | 十六进制   |   | 16#0000_0000 |         |

| 2. | 使用 FB287 将实数 1.0 写 | 入参数 PNU 1018, | 表示保存参数(Store), | 注意写入浮点型数据 ValueWrite1 |
|----|--------------------|---------------|----------------|-----------------------|
|----|--------------------|---------------|----------------|-----------------------|

| 2. 区间10207的大级100马/           | x ⊨ MO 1010; | WWWW DW    |      |
|------------------------------|--------------|------------|------|
| "SINA_PARA_S_DB".Start       | 布尔型          | TRUE       | TRUE |
| "SINA_PARA_S_DB".ReadWrite   | 布尔型          |            | TRUE |
| "SINA_PARA_S_DB".Parameter   | 带符号十进        | 制 (1018    | 1018 |
| "SINA_PARA_S_DB".Index       | 带符号十进        | 制 0        |      |
| "SINA_PARA_S_DB".ValueWrite1 | 浮点数          | 1.0        | 1.0  |
| "SINA_PARA_S_DB".ValueWrite2 | 带符号十进        | 制 0        |      |
| "SINA_PARA_S_DB".ValueWrite3 | 带符号十进        | 制 0        | 0    |
| "SINA_PARA_S_DB".AxisNo      | 十六进制         | 16#01      |      |
| "SINA_PARA_S_DB".hardwareId  | 无符号十进        | 制 269      |      |
| "SINA_PARA_S_DB".Ready       | 布尔型          | FALSE      |      |
| "SINA_PARA_S_DB".Busy        | 布尔型          | FALSE      |      |
| "SINA_PARA_S_DB".Done        | 布尔型          |            | >    |
| "SINA_PARA_S_DB".ValueRead1  | 浮点数          | 0.0        |      |
| "SINA_PARA_S_DB".ValueRead2  | 带符号十进        | 制 0        |      |
| "SINA_PARA_S_DB".ValueRead3  | 带符号十进        | 制 0        |      |
| "SINA_PARA_S_DB".Format      | 十六进制         | 16#05      |      |
| "SINA_PARA_S_DB".ErrorNo     | 十六进制         | 16#0000    |      |
| "SINA_PARA_S_DB".Error       | 布尔型          | FALSE      |      |
| "SINA_PARA_S_DB".ErrorId     | 十六进制         | 16#0000_00 | 00   |
|                              |              |            |      |

执行成功之后,再把 0 写入参数 PNU 1018,以便下次操作。如果没有写入 0,下次操作直接写 1.0 的话,功能块会报错,报错代码 16#0000\_0001。

| Ionus papa o polica i        | te les mi |              |      |
|------------------------------|-----------|--------------|------|
| SINA_PARA_S_DB .Start        | 伸小型       | IRUE         | IRUE |
| "SINA_PARA_S_DB".ReadWrite   | 布尔型       |              | TRUE |
| "SINA_PARA_S_DB".Parameter   | 带符号十进制    | 1018         | 1018 |
| "SINA_PARA_S_DB".Index       | 带符号十进制    | 0            |      |
| "SINA_PARA_S_DB".ValueWrite1 | 浮点数       | 0.0          | 0.0  |
| "SINA_PARA_S_DB".ValueWrite2 | 带符号十进制    | 0            |      |
| "SINA_PARA_S_DB".ValueWrite3 | 带符号十进制    | 0            | 0    |
| "SINA_PARA_S_DB".AxisNo      | 十六进制      | 16#01        |      |
| "SINA_PARA_S_DB".hardwareId  | 无符号十进制    | 269          |      |
| "SINA_PARA_S_DB".Ready       | 布尔型       | FALSE        |      |
| "SINA_PARA_S_DB".Busy        | 布尔型       | FALSE        |      |
| "SINA_PARA_S_DB".Done        | 布尔型       |              |      |
| "SINA_PARA_S_DB".ValueRead1  | 浮点数       | 0.0          |      |
| "SINA_PARA_S_DB".ValueRead2  | 带符号十进制    | 0            |      |
| "SINA_PARA_S_DB".ValueRead3  | 带符号十进制    | 0            |      |
| "SINA_PARA_S_DB".Format      | 十六进制      | 16#05        |      |
| "SINA_PARA_S_DB".ErrorNo     | 十六进制      | 16#0000      |      |
| "SINA_PARA_S_DB".Error       | 布尔型       | FALSE        |      |
| "SINA_PARA_S_DB".ErrorId     | 十六进制      | 16#0000_0000 |      |
|                              |           |              |      |

## 5 FAS 中如何修改自定义零点偏移量

如果不需要经常修改,也可以通过 FAS 软件简单、快速修改自定义零点偏移量。

需求: 寻零方式为负向挡块寻零, 寻零结束时, 实际位置显示 0, 期望显示值为 5mm。

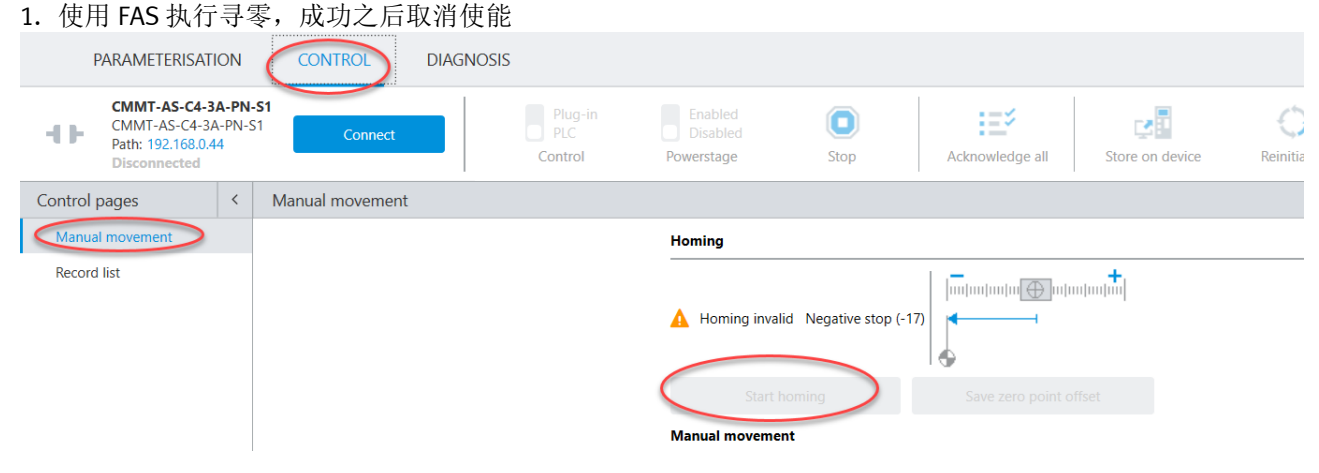

#### 2. 查看电缸进给常量分子和分母, B=3, C=250

| Parameter pages <   |   | Parameter list                                 | 🕑 🕼 🍸 🛛                       | 😥 🕼 🍸 🗙 feed constant |       |   |      |      |   |
|---------------------|---|------------------------------------------------|-------------------------------|-----------------------|-------|---|------|------|---|
| Drive configuration |   | ID Ŷ                                           | Name                          | ۲                     | Value | C | 9    | Unit | Ŷ |
| Device settings     |   | <ul> <li>/Axis1/Axis information gr</li> </ul> | pup[0] (11)                   |                       |       |   |      |      |   |
| Fieldbus 1          | 1 | P1.1194.0.0                                    | Feed constant numerator       | Q                     | (     |   | 3    |      |   |
| Digital I/O         |   | P1.1195.0.0                                    | Feed constant denominator     | 0                     |       |   | 250  |      |   |
| Analogue I/O        |   | <ul> <li>/Axis1/User unit manager g</li> </ul> | roup[0] (27)                  |                       |       |   |      |      |   |
| Axis 1              | 1 | P1.1157.0.0                                    | Current counter feed constant |                       |       |   | 3.00 |      |   |
| Operator unit       |   | P1.1157.0.1                                    | Current counter feed constant |                       |       |   | 1.00 |      |   |
| Parameter list 1    | 5 | P1.1157.0.2                                    | Current counter feed constant |                       |       |   | 1.00 |      |   |
|                     |   |                                                |                               |                       |       |   |      |      |   |

#### 查看自定义零点偏移量初始值,此处 a0 = -949.833644667

| Parameter pages              | <  | Parameter list                                              |                                           |   |       |                |      |   |  |  |
|------------------------------|----|-------------------------------------------------------------|-------------------------------------------|---|-------|----------------|------|---|--|--|
| Drive configuration          |    | ID 🕈                                                        | Name                                      | ۷ | Value | S 9            | Unit | 9 |  |  |
| Device settings              |    | <ul> <li>/System/Encoder interface group[0] (33)</li> </ul> |                                           |   |       |                |      |   |  |  |
| <ul> <li>Fieldbus</li> </ul> | 1  | P0.3223.0.0                                                 | Zero point offset from user configuration | 0 | (     | -949.833644667 | U    |   |  |  |
| Digital I/O                  |    |                                                             |                                           |   | (     |                |      |   |  |  |
| Analogue I/O                 |    |                                                             |                                           |   |       |                |      |   |  |  |
| Encoder interface            |    |                                                             |                                           |   |       |                |      |   |  |  |
| Axis 1                       | 11 |                                                             |                                           |   |       |                |      |   |  |  |
| Operator unit                |    |                                                             |                                           |   |       |                |      |   |  |  |
| Parameter list               | 15 |                                                             |                                           |   |       |                |      |   |  |  |

#### 3. 计算需要写入的零点偏移量:

#### a = a0 + 0.001\*期望显示值\*C/B = -949.833644667 + 0.001\*5\*250/3 = -949.416978000

- -a0: 寻零之后读取到的零点初始偏移量
- -B: 进给常量分子
- -C: 进给常量分母
- -期望显示值的单位为毫米 mm
- FAS 读取到的偏移量,单位是圈,公式中的 0.001 是根据进给量单位米 m,期望显示值单位毫米 mm 和偏移量单位圈 算出来的系数

#### 4. 将值-949.416978000 写入, 回车确认

| Parameter pages <                                                            | Parameter list                    |                            |                                    |             |                 |                 |         | 🖭 🕩 🕈                        | × 3223.0            |                | _    |
|------------------------------------------------------------------------------|-----------------------------------|----------------------------|------------------------------------|-------------|-----------------|-----------------|---------|------------------------------|---------------------|----------------|------|
| Drive configuration                                                          | ID                                | ۲                          | Name                               |             |                 | ٣               | Value   |                              | Ÿ                   | Unit           | Y    |
| Device settings                                                              | <ul> <li>/System/Encod</li> </ul> | er interface group[0] (33) |                                    |             |                 |                 |         |                              |                     |                |      |
| Fieldbus 1                                                                   | P0.3223.0.0                       |                            | Zero point offset from user config | iguration   |                 | 0               |         | $\mathcal{C}$                | -949.416978000      | U              |      |
| Digital I/O                                                                  |                                   |                            |                                    |             |                 |                 |         |                              |                     |                |      |
| Analogue I/O                                                                 |                                   |                            |                                    |             |                 |                 |         |                              |                     |                |      |
| Encoder interface                                                            |                                   |                            |                                    |             |                 |                 |         |                              |                     |                |      |
| Axis 1 11                                                                    |                                   |                            |                                    |             |                 |                 |         |                              |                     |                |      |
| Operator unit                                                                |                                   |                            |                                    |             |                 |                 |         |                              |                     |                |      |
| Parameter list 15                                                            |                                   |                            |                                    |             |                 |                 |         |                              |                     |                |      |
| 5. 执行初始化和                                                                    | 保存                                |                            |                                    |             |                 |                 |         |                              |                     |                |      |
| PARAMETERISATION                                                             | CONTROL                           | DIAGNOSIS                  |                                    |             | (               | 2               | 1       |                              |                     |                |      |
| CMMT-AS-C4-3A-PN-<br>CMMT-AS-C4-3A-PN-<br>Path: 192.168.0.44<br>Disconnected | 51<br>51 Connect                  | Plug-ir<br>PLC<br>Control  | Enabled<br>Disabled<br>Powerstage  | ©<br>Stop   | Acknowledge all | Store on device | ngs C R | einitialize<br>estart device | Start first setup C | orrect paramet | ters |
| Parameter pages <                                                            | Parameter list                    |                            |                                    |             |                 |                 |         | E 🗗                          | Ŷ × 3223.0          |                |      |
| Drive configuration                                                          | ID                                | ۲                          | Name                               |             |                 |                 | Value   |                              |                     | Y Unit         |      |
| Device settings                                                              | <ul> <li>/System/Encod</li> </ul> | er interface group[0] (33) |                                    |             |                 |                 |         |                              |                     |                |      |
| Fieldbus                                                                     | P0.3223.0.0                       |                            | Zero point offset from user con    | nfiguration |                 |                 | 0       |                              | -949.4169780        | 00 U           |      |
| Digital I/O                                                                  |                                   |                            |                                    |             |                 |                 |         |                              |                     |                |      |
| Analogue I/O                                                                 |                                   |                            |                                    |             |                 |                 |         |                              |                     |                |      |
| Encoder interface                                                            |                                   |                            |                                    |             |                 |                 |         |                              |                     |                |      |
| <ul> <li>Axis 1</li> <li>11</li> </ul>                                       |                                   |                            |                                    |             |                 |                 |         |                              |                     |                |      |
| Operator unit                                                                |                                   |                            |                                    |             |                 |                 |         |                              |                     |                |      |
| Parameter list 15                                                            |                                   |                            |                                    |             |                 |                 |         |                              |                     |                |      |